# Projekt prostej bazy danych Microsoft Access

W ramach ćwiczenia utworzyć prostą bazę danych zawierającą trzy tabele klienci, towary, sprzedaż.

W bazie można przechowywać dane sprzedaży dowolnych klientów. Baza tworzona jest na potrzeby ćwiczenia i nie jest w pełni znormalizowana.

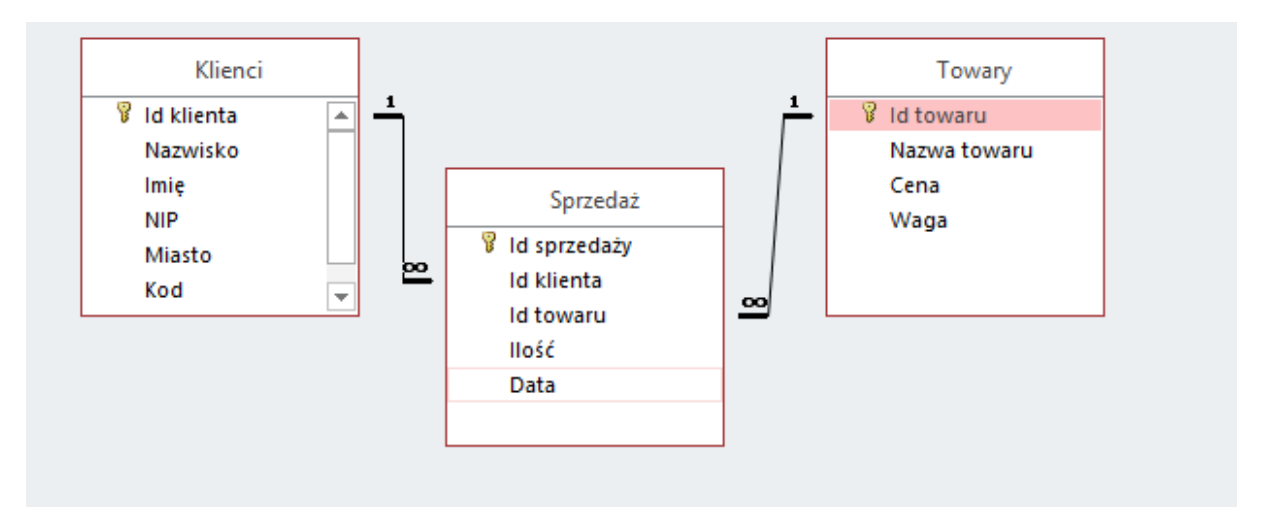

# Utworzenie pustej bazy danych

- Uruchom program i utwórz pustą bazę danych o dowolnej nazwie
- Zapisz bazę danych na pulpicie

## Utworzenie tabeli klienci

- Przejdź na kartę Tworzenie
- Wybierz na pasku przycisk Tabele
- Przejdź na Widok Projektu i zmień nazwę tabeli na Klienci

### Zaprojektuj tabelę o następujących polach:

- Id klienta typ danych Autonumerowanie klucz główny
- Nazwisko typ danych krótki Text (zmień długość na 35)
- Imię jak wyżej
- NIP typ danych krótki Text (zmień długość na 10)
- Miasto typ danych krótki Text(zmień długość na 20)
- Kod typ danych krótki Text (zmień długość na 6
- Inne informacje, które uznasz za stosowne

## Utworzenie tabeli towary

- Przejdź na kartę Tworzenie
- Wybierz na pasku przycisk Tabele
- Przejdź na Widok Projektu i zmień nazwę tabeli na Towary

Zaprojektuj tabelę o następujących polach:

• Id towaru – typ danych – Autonumerowanie – klucz główny

- Nazwa towaru typ danych Krótki tekst (zmień długość na 55)
- Cena typ danych Waluta
- Waga typ danych liczba

### Utworzenie tabeli Sprzedaż

Zaprojektuj tabelę o następujących polach:

- Id sprzedaży typ danych Autonumerowanie klucz główny
- Id klienta typ danych Liczba klucz obcy
- Id towaru typ danych Liczba klucz obcy
- Ilość typ danych Liczba
- Data typ danych Data

### Wprowadzenie danych do Tabel

• Wybierz Tabele, przejdź do Widoku arkusza danych i wprowadź przykładowe dane

| Klienci |   |              |            |          |            |             |        |                                |        |  |  |
|---------|---|--------------|------------|----------|------------|-------------|--------|--------------------------------|--------|--|--|
|         |   | Id klienta 📼 | Nazwisko 👻 | lmię 👻   | NIP 👻      | Miasto 👻    | Kod 👻  | Ulica nr don 👻 Kliknij, aby da | odać 👻 |  |  |
|         | + | 3            | Kowalski   | Jan      | 8767898765 | Pionki      | 26-610 | Mostowska 2                    |        |  |  |
|         | + | 4            | Nowak      | Jan      | 5434567898 | Ruda Śląska | 41-704 | Łupica 1                       |        |  |  |
|         | + | 5            | Marchewka  | Andrzej  | 6567898765 | Katowice    | 40-001 | Antola 3                       |        |  |  |
|         | + | 6            | Wojas      | Michał   | 8787654543 | Warszawa    | 00-901 | Ignacego 76                    |        |  |  |
|         | + | 7            | Grzyb      | Antonina | 8767655677 | Warszawa    | 84-102 | 1 Maja 17                      |        |  |  |
|         | + | 8            | Fiałkowska | Adriana  | 8767656543 | Radom       | 45-764 | Sułtana 1                      |        |  |  |
| *       |   | (Nowy)       |            |          |            |             |        |                                |        |  |  |

| 4 |   | Id towaru 👻 | Nazwa towaru 🕞      | Cena 👻      | Waga 👻 | Kliknij, aby dodać 🕞 |
|---|---|-------------|---------------------|-------------|--------|----------------------|
|   | ÷ | 1           | Monitor             | 555,00 zł   | 200    |                      |
|   | ÷ | 2           | Telewizor           | 885,00 zł   | 1000   |                      |
|   | + | 3           | Pralka              | 1 100,00 zł | 123000 |                      |
|   | + | 4           | Czajnik elektryczny | 55,00 zł    | 600    |                      |
|   | + | 5           | Głośnik             | 200,00 zł   | 500    |                      |
|   | + | 6           | Zegar ścienny       | 125,00 zł   | 600    |                      |
|   | + | 7           | Spiner              | 50,00 zł    | 100    |                      |
|   | + | 8           | Herbata             | 20,00 zł    | 5      |                      |
| * |   | (Nowy)      |                     | 0,00 zł     | 0      |                      |

Tabelkę główną Sprzedaż wypełnimy za pomocą Formularza, ponieważ odwołuje się ona do tabel słownikowych w relacji jeden do wielu. Wstawimy tam pola kombi powiązane z odpowiednimi tabelami. Dzięki temu nie będziemy musieli znać numerów Id produktów przy wprowadzaniu danych

|   | 5           | ab                  | Aa       | XXXXX      |         | ] 🥷     |           |           | Ξ [ <sup>XY</sup> | Z L       |           |         |             | ×<br>+<br>= |
|---|-------------|---------------------|----------|------------|---------|---------|-----------|-----------|-------------------|-----------|-----------|---------|-------------|-------------|
|   | v           |                     |          |            | _       |         |           | Formant   | ty                |           |           |         |             |             |
| × |             | zesta               | wienie 2 | akopov     | v 🔤     | Sprzeo  | laż 🖉     |           |                   |           |           |         |             |             |
| 2 |             |                     | 1 • • •  | 2 • • • \$ | 3 • • • | 4 * 1 * | 5 • • • • | 6 • • • 7 | 7 • • • 8         | 3 * 1 * 3 | 9 • • • 1 | 0 · · · | 11 • • • 12 | · · · 13    |
|   |             | Nagłówek formularza |          |            |         |         |           |           |                   |           |           |         |             |             |
|   | -<br>-<br>- | Sp                  | rzed     | laż        |         |         |           |           |                   |           |           |         |             |             |
|   | !<br>-      |                     |          |            |         |         |           |           |                   |           |           |         |             |             |
|   |             | ✓ Szo               | zegóły   |            |         |         |           |           |                   |           |           |         |             |             |
|   | -           |                     |          | Klient     |         |         | ld klie   | enta      | ~                 |           |           |         |             |             |
|   | 1 2 3.      |                     |          | Nazwa      | atow    | aru     | Id tow    | l<br>varu | ~                 |           |           |         |             |             |
|   |             | II                  | eść      |            |         |         | llość     |           | -                 |           |           |         |             |             |
|   | -<br>-<br>4 | D                   | ata spr  | zedażγ     |         |         | Data      |           |                   |           |           |         |             |             |
|   | :<br>-<br>- |                     |          |            |         |         |           |           |                   |           |           |         |             |             |
|   | 5<br>-<br>- |                     |          |            |         |         |           |           |                   |           |           |         |             |             |
|   | 6           |                     |          |            |         |         |           |           |                   |           |           |         |             |             |
|   |             | <b>€</b> Sto        | pka for  | mularza    |         |         |           |           |                   |           |           |         |             |             |
|   | <u>-</u>    |                     |          |            |         |         |           |           |                   |           |           |         |             |             |

## Utworzenie Formularza Sprzedarz

- Przejdź na kartę Tworzenie
- Wybierz kreator formularzy
- Wybierz tabele Sprzedaż, przenieś wszystkie pola Ilość, Data i kliknij Dalej
- Wybierz Kolumnowy i Dalej
- Wprowadź tytuł Formularza i zaznacz Modyfikuj projekt formularza oraz Zakończ
- Do istniejącego formularza dodaj pole kombi
- Wybierz tabelę danych
- Przenieś pola Nazwisko i Imię -> Dalej
- Wybierz pola według których dane mają być posortowane w formularzu
- Przechowaj tę wartość w tym polu: Id klienta (dla tabeli Klienci)
- W ten sam sposób dowiąż drugie pole kombi do tabeli Towary

# Tworzenie kwerendy zawierające informacje o tranzakcjach

- Na stronie Kwerendy otwórz projekt kwerendy
- Dodaj do kwerendy, jako źródło danych, tabele klienci, towary i sprzedaż
- Zamknij okno Pokazywanie Tabeli
- Dodaj, przeciągając myszką z tabel do siatki kwerendy następujące dane:
  - o Klienci.Nazwisko
  - o Klienci.Imie
  - Towary.Nazwa Towaru
  - Sprzedaż.llość
  - o Towary.Cena

Zapisz kwerendę pod nazwą Tranzakcje

Otwórz kwerendę i zinterpretuj uzyskane wyniki.

#### Tworzenie raportów

Przy pomocy kreatora raportów utwórz raporty zawierające:

- Zestawienie zakupów dokonanych poprzez poszczególnych klientów
- Zestawienie ilość sprzedanych towarów i klientów, którzy je kupili

#### Obejrzyj raporty w widoku wydruku i projektu

| Klienci       |          |               |            |       |              |
|---------------|----------|---------------|------------|-------|--------------|
| Nazwisko      | Imię     | Nazwa towaru  | Data       | Ilość | Cena         |
| Fiałkowska    | Adriana  |               |            |       |              |
|               |          | Herbata       | 2017-07-23 | 1     | 20,00 zł     |
| Grzyb         | Antonina |               |            |       |              |
|               |          | Głośnik       | 2017-07-18 | 3     | 200,00 zł    |
|               |          | Monitor       | 2017-07-25 | 1     | 555,00 zł    |
| Marchewka     | Andrzej  |               |            |       |              |
|               |          | Herbata       | 2017-07-16 | 1     | 20,00 zł     |
|               |          | Pralka        | 2017-07-21 | 2     | 1 100,00 zł  |
|               |          | Spiner        | 2017-07-19 | 5     | 50,00 zł     |
| Nowak         | Jan      |               |            |       |              |
|               |          | Zegar ścienny | 2017-07-25 | 5     | 125,00 zł    |
| Wojas         | Michał   |               |            |       |              |
|               |          | Telewizor     | 2017-07-19 | 2     | 885,00 zł    |
| 23 lipca 2017 |          |               |            |       | Strona 1 z 1 |